## FlexWork: Reviewing Flexible Work Arrangements

## **Overview**

In this quick reference guide, you will learn how to review a flexible work arrangement request.

## Process

- 1. Log into Workday using your credentials.
- 2. Requests for Flexible Work Arrangements can be found in the inbox.
- 3. The request form is extremely simple at this time. Managers should ensure that the comment field has been thoroughly completed and provides a clear understanding of the intended work schedule. An example can be found on the right.
- 4. Select the correct action:

**Approve:** use to approve and move the form up the approval chain.

**Send Back:** use ilf more information is required to fully understand the intended schedule. This will allow the employee to make adjustments and resubmit the form. Comments will help the employee understand next steps.

Deny: this is a hard stop on the request.

**Cancel:** this cancels the review and returns the item to the inbox for a review at a later time.

| Review Request Flexible Work Arrangement:                                                                                                    |  |  |  |  |  |  |  |  |  |  |  |
|----------------------------------------------------------------------------------------------------|--|--|--|--|--|--|--|--|--|--|--|
| Created: 11/01/2023   Effective: 11/01/2023                                                                                                    |  |  |  |  |  |  |  |  |  |  |  |
| For                                                                                                    |  |  |  |  |  |  |  |  |  |  |  |
| Overall Process Request Flexible Work Arrangement:                                                                                                    |  |  |  |  |  |  |  |  |  |  |  |
| Overall Status In Progress                                                                                                    |  |  |  |  |  |  |  |  |  |  |  |
| Details to Review                                                                                                    |  |  |  |  |  |  |  |  |  |  |  |
| Worker                                                                                                    |  |  |  |  |  |  |  |  |  |  |  |
| Start Date 11/01/2023                                                                                                    |  |  |  |  |  |  |  |  |  |  |  |
| Position                                                                                                    |  |  |  |  |  |  |  |  |  |  |  |
| Details                                                                                                    |  |  |  |  |  |  |  |  |  |  |  |
| Type Hybrid > 50% On-Campus, 50% Remote                                                                                                    |  |  |  |  |  |  |  |  |  |  |  |
| enter your comment                                                                                                    |  |  |  |  |  |  |  |  |  |  |  |
| View Comments (1)                                                                                                    |  |  |  |  |  |  |  |  |  |  |  |
| View Comments (1)<br>Yesterday<br>I'd like to request a working on campus 50% of the time and working remotely<br>50% of the time on a rotating schedule. The schedule is below. |  |  |  |  |  |  |  |  |  |  |  |
| Week 1:<br>Office - Monday, Tuesday, Wednesday<br>Remote - Thursday, Friday                                                                                                    |  |  |  |  |  |  |  |  |  |  |  |
| Week 2:<br>Remote - Monday, Tuesday, Wednesday<br>Office - Thursday, Friday                                                                                                    |  |  |  |  |  |  |  |  |  |  |  |
| Approve Send Back Deny Cancel                                                                                                    |  |  |  |  |  |  |  |  |  |  |  |

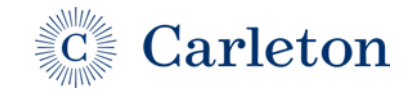

Last Update 11/1/23 | 1

## Manager

5. Once the request is fully executed in Workday, it will appear on the worker profile and managers can run reports on approved flexible work arrangements for their area.

|          |    | Carleton   |     | Q Search                           |             |                 |     |                |               |               |                          | D              | Д <sup>20</sup> | 150        | ٨                    |                   |              |       |   |
|----------|----|------------|-----|------------------------------------|-------------|-----------------|-----|----------------|---------------|---------------|--------------------------|----------------|-----------------|------------|----------------------|-------------------|--------------|-------|---|
| 88       |    |            | ► @ | Timeline                           | Job Details | Employment Data | Mar | nagement Chain | Organizations | Support Roles | Job History              | Worker History | Worker FTE Deta | iils Fl    | lexible Work Arrange | ments             |              |       |   |
| <u>∎</u> |    | Actions    |     | 1 item                             |             |                 |     |                |               |               |                          |                |                 |            |                      | XII               | <b>⊒</b> ⊡ ∎ | י 🔳 🖽 | 3 |
| Q        |    | 8 4        |     | Туре                               |             |                 |     | Position       |               |               | Supervisory Organization |                |                 | Start Date |                      | Available Actions |              | •     |   |
| 000      |    | Phone Team |     | Hybrid > 50% On-Campus, 50% Remote |             |                 |     |                |               |               |                          |                | 10/27/2023      |            | End                  |                   |              | ÷     |   |
|          | 88 | Summary    |     |                                    |             |                 |     |                |               |               |                          |                |                 |            |                      |                   |              |       |   |
| ŝĝ       | ඵ  | Personal   |     |                                    |             |                 |     |                |               |               |                          |                |                 |            |                      |                   |              |       |   |
|          | Ð  | Contact    |     |                                    |             |                 |     |                |               |               |                          |                |                 |            |                      |                   |              |       |   |
|          | æ  | Job        |     |                                    |             |                 |     |                |               |               |                          |                |                 |            |                      |                   |              |       |   |

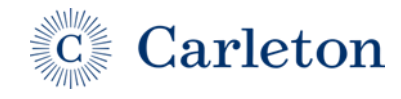